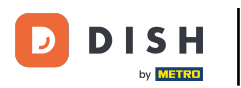

i

Cómo seleccionar DISH Order como su proveedor preferido de pedidos de comida en Google

## El primer paso es iniciar sesión en tu Administrador de perfiles comerciales de Google.

| ≡ Google Business Profile Manager Q Search businesses |               |                                                                                                    |                                                                                       | *** | • |
|-------------------------------------------------------|---------------|----------------------------------------------------------------------------------------------------|---------------------------------------------------------------------------------------|-----|---|
|                                                       |               | New       Now manage your Business Profile directly on Google Search & Maps       Stay connected directly on Google         Easily edit info, post updates, and connect with customers       Update business         Image: Control of the second second | luring COVID-19<br>bout any changes to your business due to<br>s hours<br>D-19 update |     |   |
| 25                                                    | Home          | Google                                                                                                    |                                                                                       |     |   |
|                                                       | Posts         | Q. Mo's Diner                                                                                                    |                                                                                       |     |   |
| ā                                                     | Info          | Your Business Profile     Add photos of you                                                                                                    | ur menu                                                                               |     |   |
| ×                                                     | Menu          | Try it on Search Learn more Show customers what                                                                                                    | your menu looks like                                                                  |     |   |
| Û                                                     | Food ordering | Add photos                                                                                                    |                                                                                       |     |   |
| ւհ                                                    | Insights      |                                                                                                    |                                                                                       |     |   |
| Z                                                     | Reviews       | LATEST CUSTOMER PH                                                                                                    | IOTOS                                                                                 |     |   |
| 回                                                     | Messages      |                                                                                                    |                                                                                       |     |   |
|                                                       | Photos        |                                                                                                    | A DECK                                                                                |     |   |
| Ō                                                     | Bookings      | Complete your Business Profile                                                                                                    | <ul> <li>T #45.55</li> </ul>                                                          |     |   |
|                                                       | Website       | Get noticed by more customers in your area with a complete profile on Search and Maps                                                                                                    | 1.6.25                                                                                |     |   |

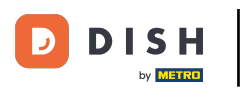

## Haga clic en Pedido de comida.

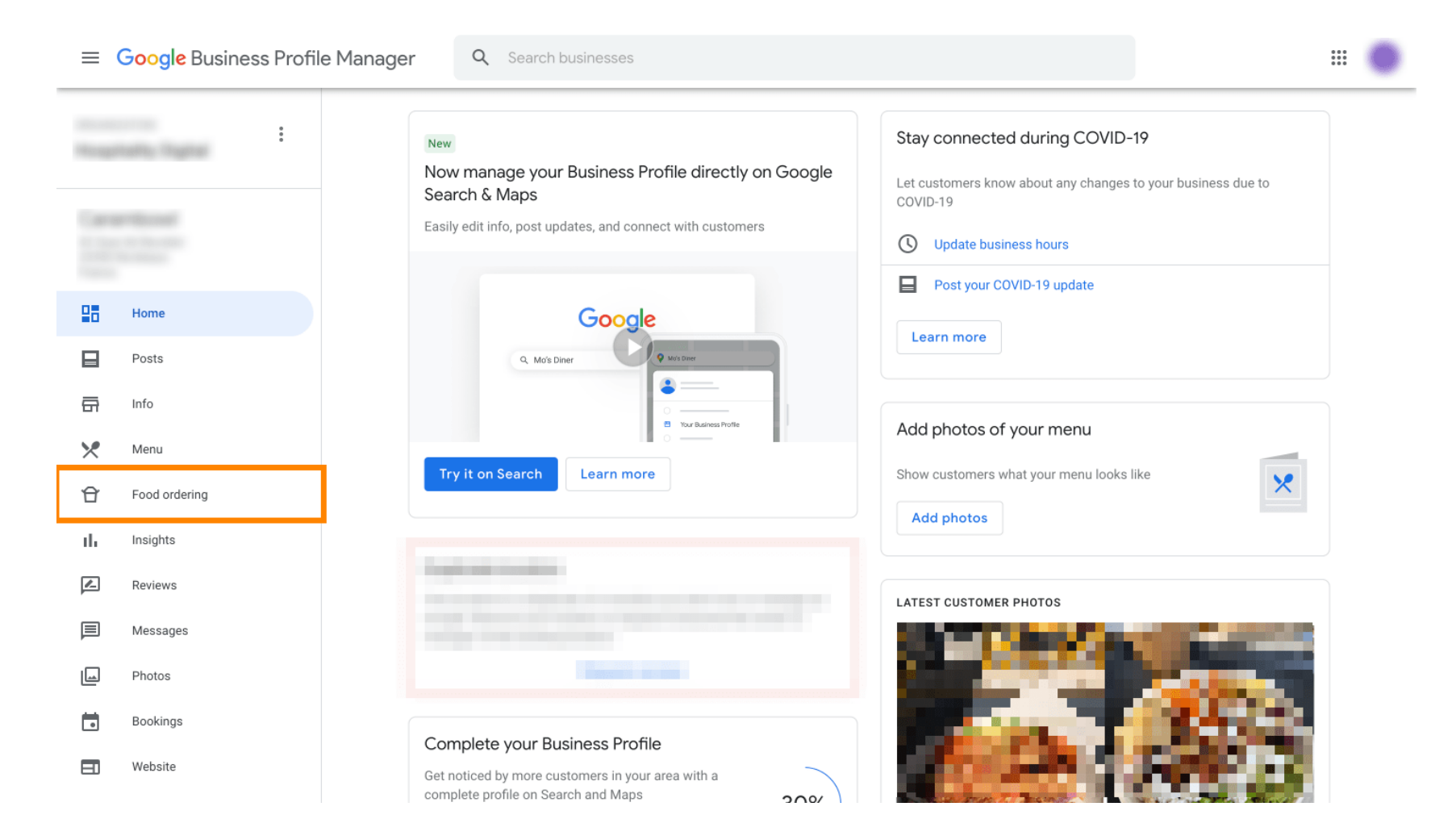

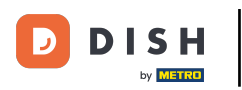

Aquí puedes gestionar tus pedidos de comida online en Google. Selecciona "orderdirect" para recoger y entregar.

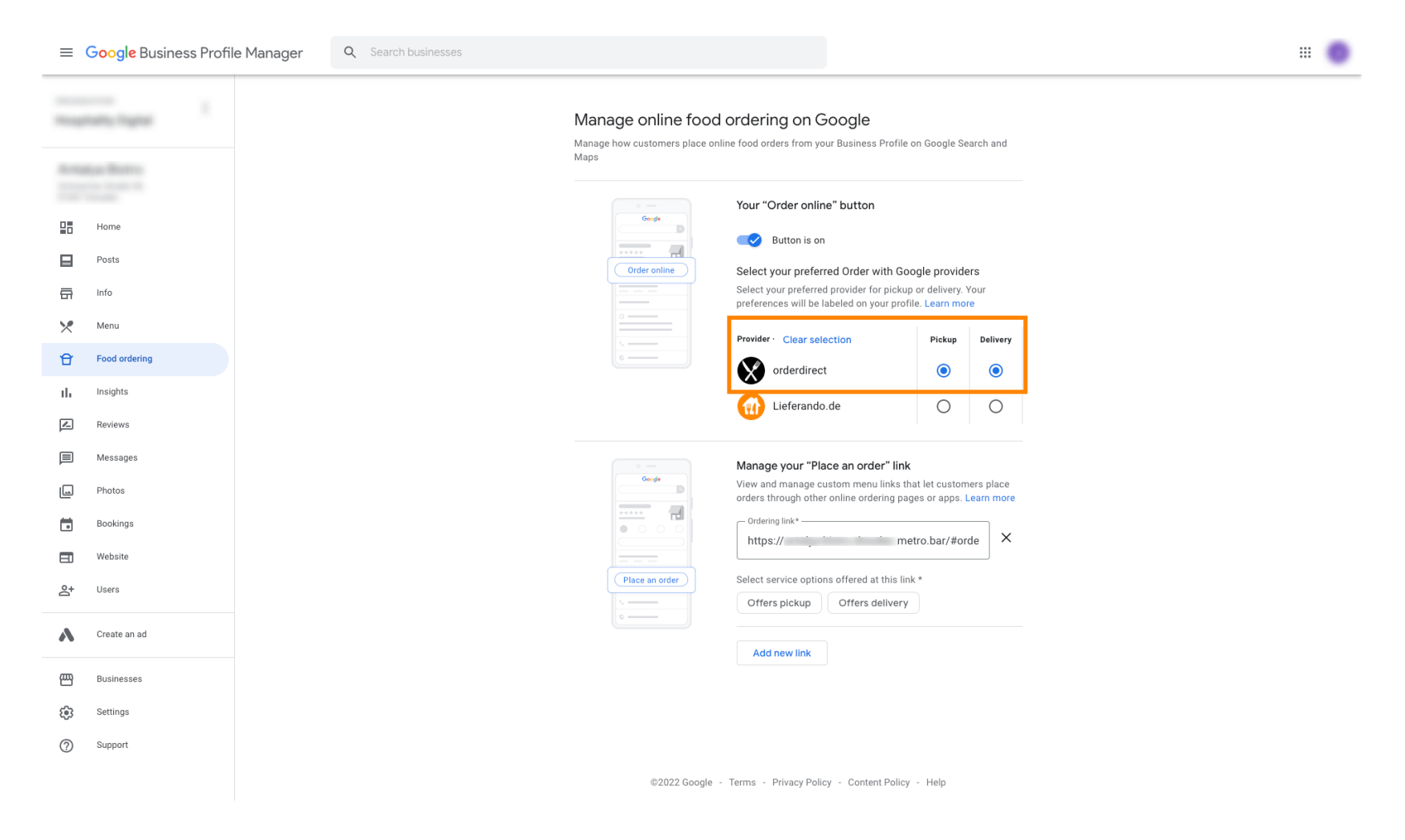

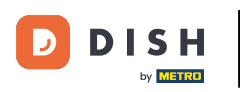

En Administrar el enlace "Realizar pedido" puedes agregar la URL de tu tienda web y seleccionar las opciones de servicio que ofrece el enlace haciendo clic en él.

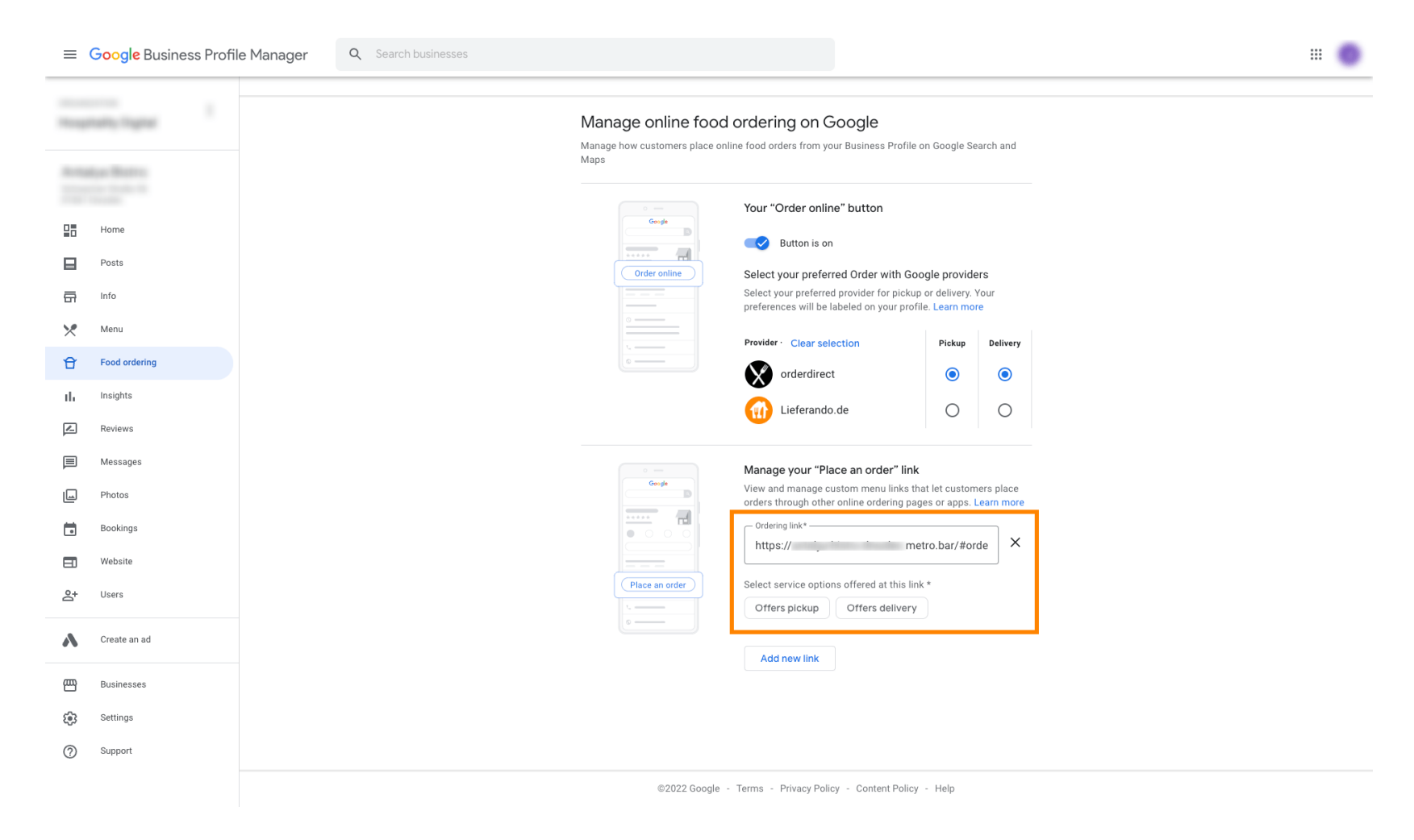

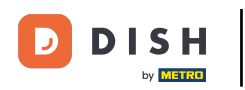

Ahora regresa a tu Administrador de perfiles comerciales de Google y asegúrate de que la función de pedidos de comida esté activada .

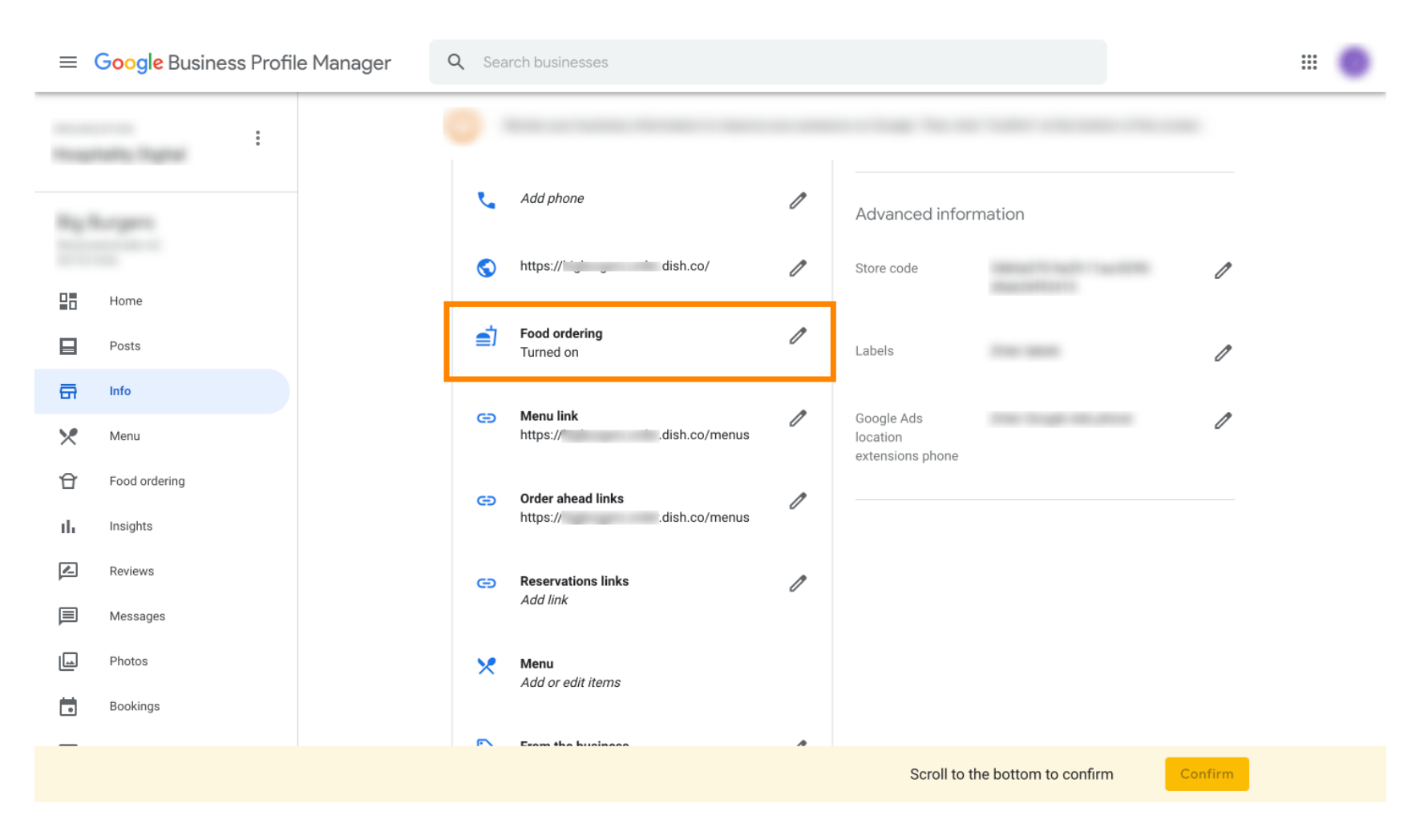

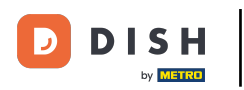

Si tiene varios socios para realizar pedidos de comida, puede marcar su socio preferido haciendo clic en el ícono de lápiz .

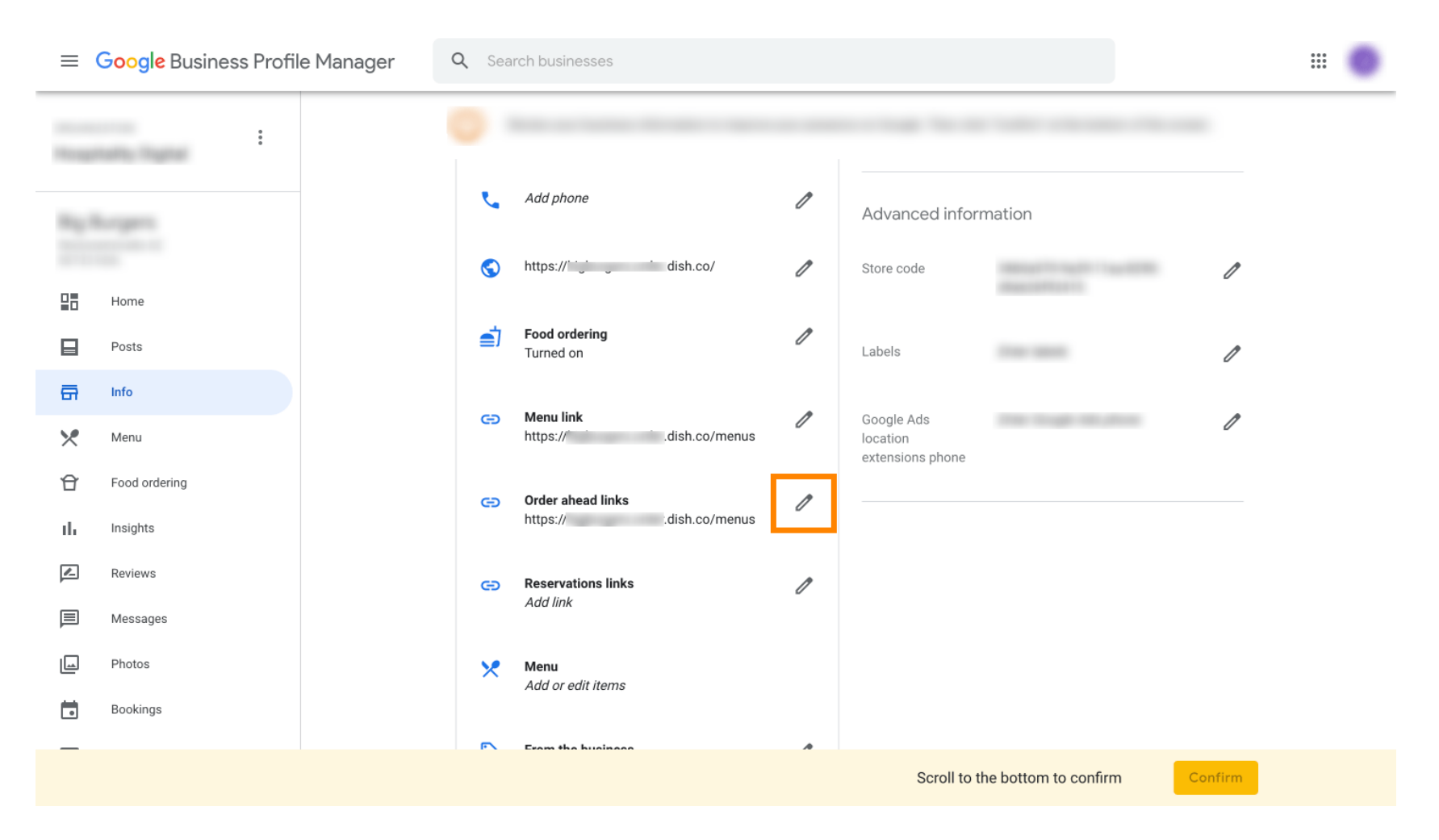

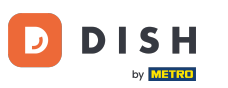

## No haga clic en el <u>ícono de estrella</u> para marcar el enlace favorito como preferido.

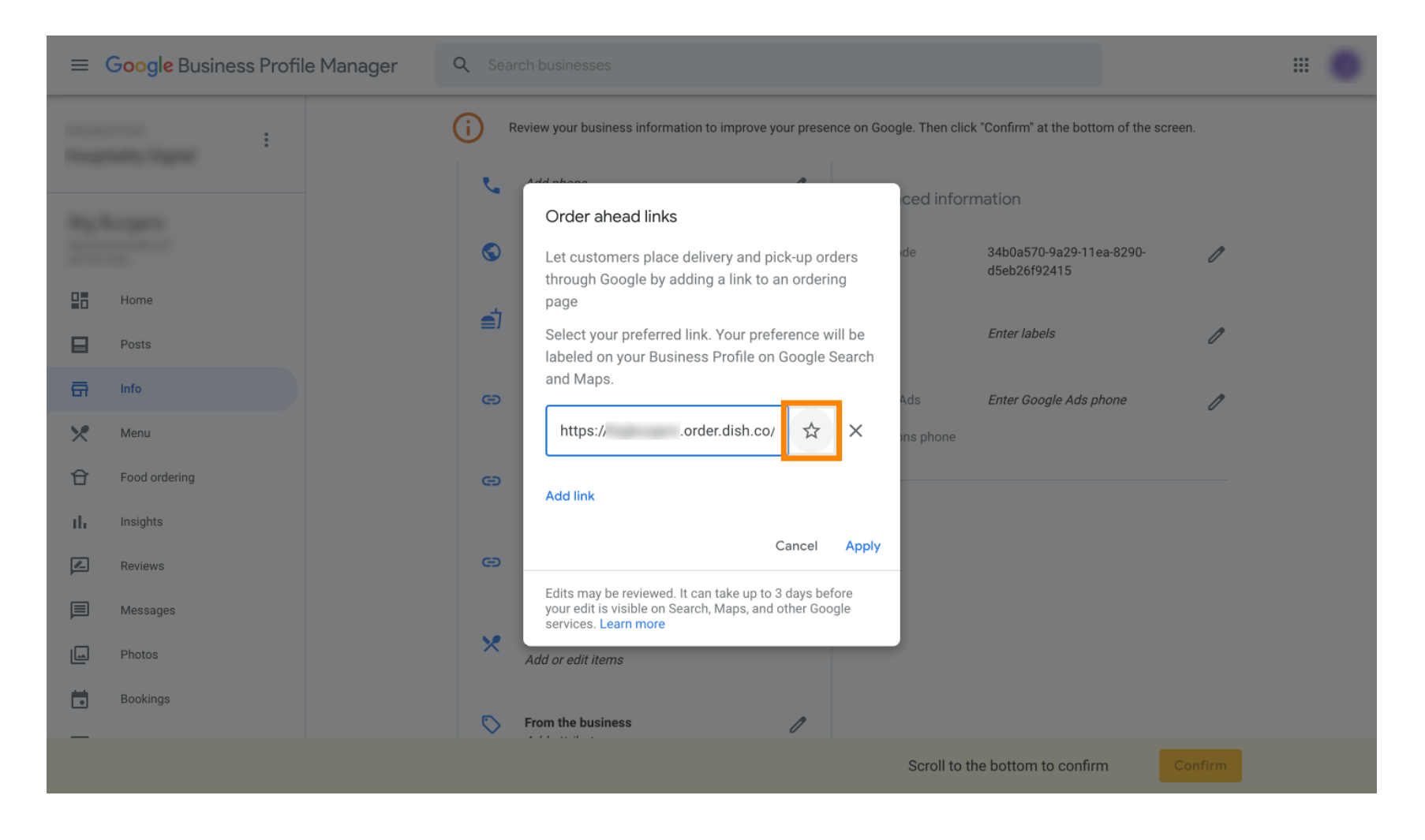

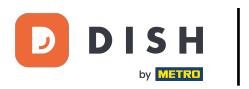

## Para guardar, selecciona "Aplicar" . Listo.

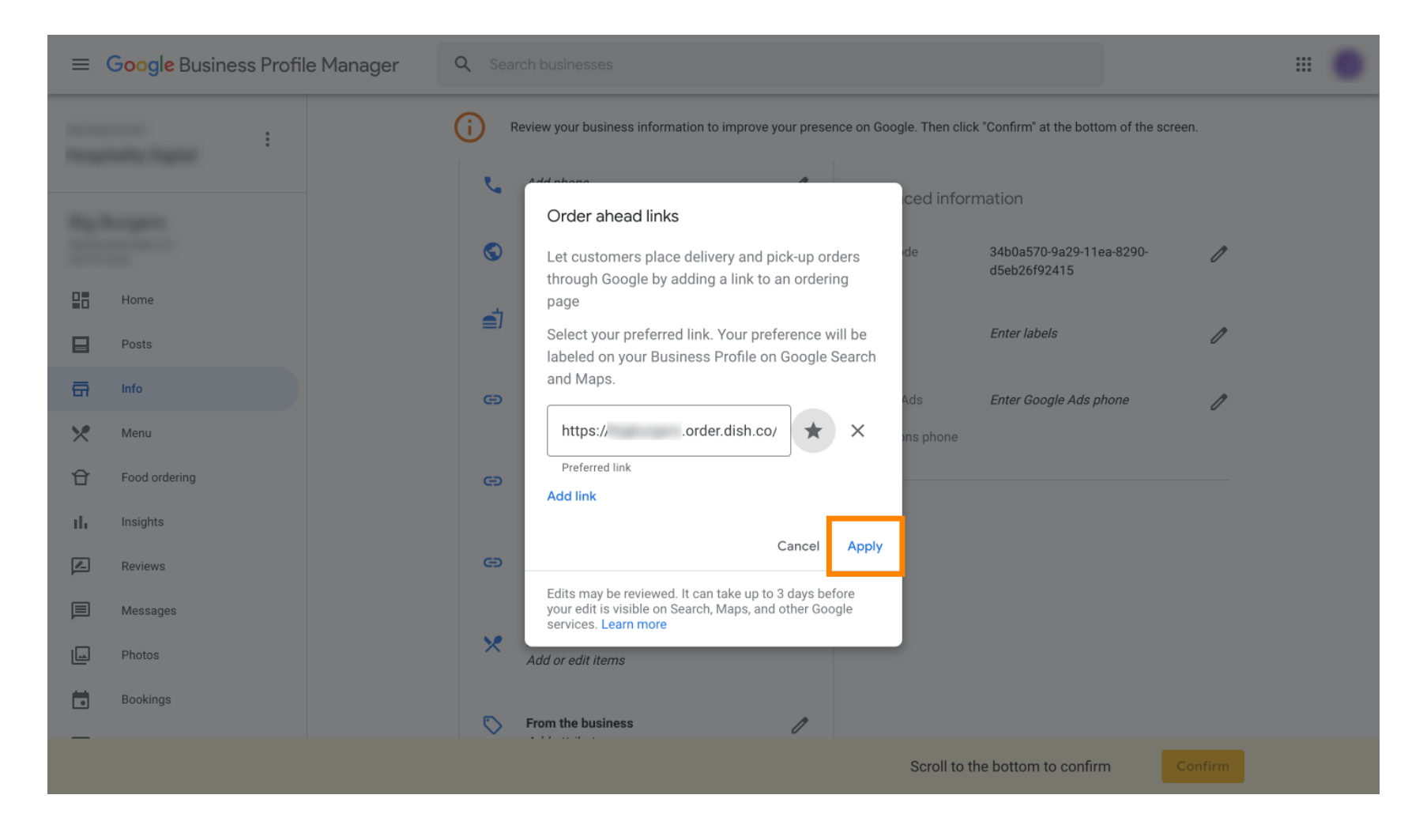

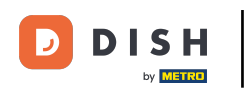

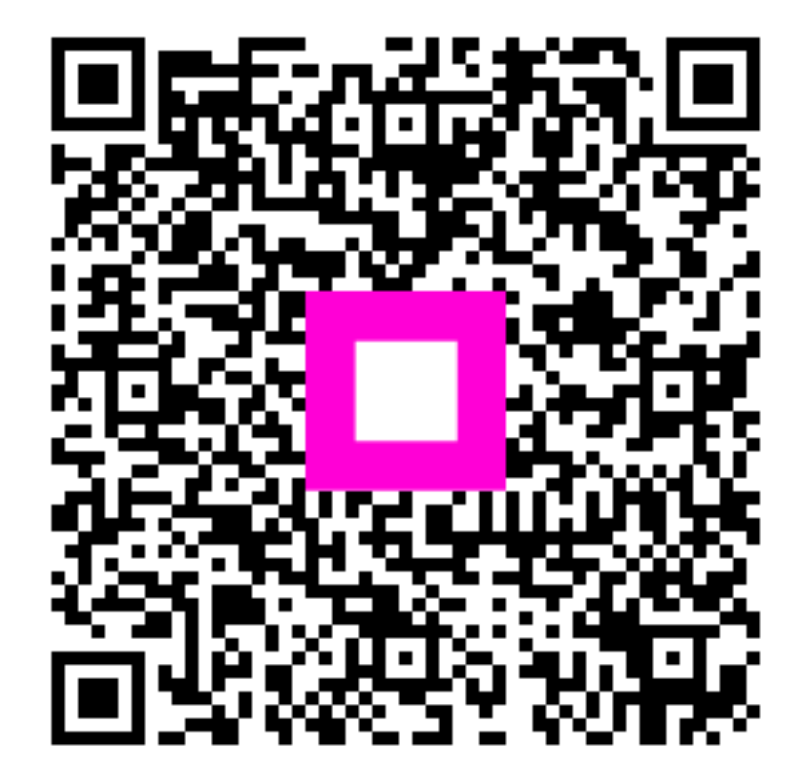

Escanee para ir al reproductor interactivo